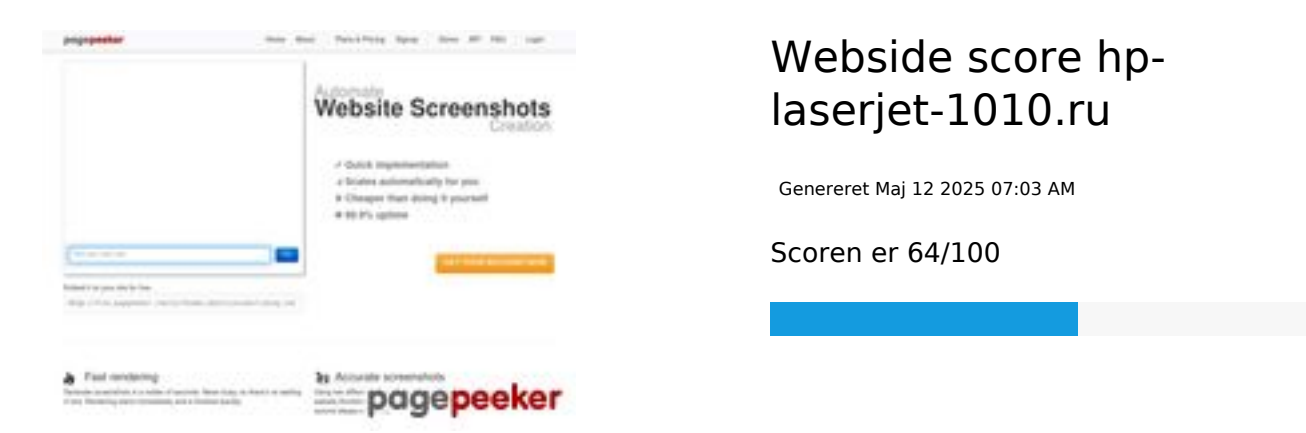

### SEO Indhold

| 0 | Titel              | Драйвер для HP LaserJet 1010 + инструкция как установить на<br>компьютер<br>Længde : 69<br>Perfekt, din titel indeholder mellem 10 og 70 bogstaver.                                                                                                    |                                                                                                    |  |  |
|---|--------------------|----------------------------------------------------------------------------------------------------|----------------------------------------------------------------------------------------------------|--|--|
|   | Beskrivelse        | Драйвер HP LaserJet 1010 для Windows XP/Vista/7/8/8.1/10.<br>Прочитайте пошаговую инструкцию и вы установите драйвера для<br>своего принтера. Установка выполнена на примере Windows 10.<br>Længde : 178<br>Kan optimeres; din meta beskrivelse bør indeholde mellem 70 og 160<br>karakterer (med mellemrum). Brug <u>dette gratis redskab</u> til at regne<br>længden ud. |                                                                                                    |  |  |
| 0 | Nøgleord           | hp laserjet 1010, драйвер hp laserjet 1010, принтер hp laserjet 1010,<br>скачать hp laserjet 1010, скачать драйвер hp laserjet 1010, hp<br>laserjet 1010 драйвер для windows 7, драйвер для принтера hp<br>laserjet 1010, скачать принтер hp laserjet 1010<br>Godt, din side indeholder meta nøgleord.                                                                     |                                                                                                    |  |  |
| 0 | Og Meta Egenskaber | Godt, din side beny                                                                                                    | tter Og egenskaberne                                                                                                    |  |  |
|   |                    | Egenskab                                                                                                    | Indhold                                                                                                    |  |  |
|   |                    | locale                                                                                                    | ru_RU                                                                                                    |  |  |
|   |                    | type                                                                                                    | website                                                                                                    |  |  |
|   |                    | title                                                                                                    | Драйвер для HP LaserJet 1010 + инструкция<br>как установить на компьютер                                                                                                    |  |  |
|   |                    | description                                                                                                    | Драйвер HP LaserJet 1010 для Windows<br>XP/Vista/7/8/8.1/10. Прочитайте пошаговую<br>инструкцию и вы установите драйвера для<br>своего принтера. Установка выполнена на<br>примере Windows 10. |  |  |

## SEO Indhold

|  |              | ima     | ge                                                                                                    | https://hp-la                                                                                                    | aserjet-1010                                                                                                    | ).ru/img/loo                                                                                                    | go.png                                                                                                    |                         |
|--|--------------|---------|----------------------------------------------------------------------------------------------------|----------------------------------------------------------------------------------------------------|----------------------------------------------------------------------------------------------------|----------------------------------------------------------------------------------------------------|----------------------------------------------------------------------------------------------------|-------------------------|
|  |              |         |                                                                                                    | https://hp-laserjet-1010.ru                                                                                                    |                                                                                                    |                                                                                                    |                                                                                                    |                         |
|  |              |         | _name                                                                                                    | Драйвер для HP LaserJet 1010                                                                                                    |                                                                                                    |                                                                                                    |                                                                                                    |                         |
|  | Overskrifter | H1<br>1 | H2<br>2                                                                                                    | H3<br>0                                                                                                    | H4<br>0                                                                                                    | H5<br>0                                                                                                    | H6<br>0                                                                                                    |                         |
|  |              |         | <ul> <li>[H1] Драйви</li> <li>[H2] Как ус</li> <li>[H2] Устана<br/>вас Window<br/>для семери</li> <li>установки,<br/>программа<br/>компьютер</li> <li>будет ника<br/>виндовс. Уз</li> <li>(находится<br/>списке выб<br/>рабочем ст<br/>меню «Пуск<br/>вводим сло<br/>«Этот комп</li> <li>и выбираем от<br/>кроется о<br/>«Система».</li> <li>называется<br/>курсором м<br/>выбираем в<br/>том что дру<br/>драйвер. За<br/>программы<br/>папке куда<br/>понадобито<br/>драйвера. І<br/>ручном рех<br/>начинаем в<br/>«Панель уп</li> <li>Ищем пунк<br/>подраздел<br/>ниже отмеч</li> <li>Открывает<br/>кнопку «До<br/>осталось не<br/>принтеров.<br/>автоматиче</li> <li>Нажимаем<br/>списке». Ос<br/>следующей<br/>трогаем в з<br/>самостояте</li> </ul> | ер для НР La<br>тановить<br>авливать буд<br>(s 7, то в сам<br>для работы<br>е он скорее<br>ких проблем<br>внаем ее так<br>ираем значе<br>оле винды в<br>ка слевый ни<br>во - "Компьк<br>во - "Компьк<br>во - "Компьк<br>во - "Компьк<br>во - "Компьк<br>во - "Компьк<br>во - "Компьк<br>во - "Компьк<br>во - "Компьк<br>во - "Компьк<br>во - "Компьк<br>во - "Компьк<br>во - "Компьк<br>ка стип систе<br>во - "Компьк<br>во - "Компьк<br>во - ""Компьк<br>во - ""Компьк<br>во - ""Компьк<br>во - """""""""""""""" | serJet 1010<br>аст драйвер<br>ом конце и<br>тной, она в<br>HP LaserJet<br>с архивами<br>всего уже у<br>1). Далее ог<br>, кликаем г<br>столе) пра<br>ение «Свойс<br>ы не видит<br>жний угол<br>отер". когд<br>каем по нем<br>Свойства».<br>оздел сист<br>интересуж<br>мы». На кар<br>разряднос<br>тветствии с<br>ность прост<br>чивание пр<br>для распак<br>аем необхо<br>в распакови<br>аем необхо<br>в распакови<br>аем необхо<br>а распакови<br>аем необхо<br>а распакови<br>аем необхо<br>а распакови<br>аем по нем<br>иске слово<br>сликаем по<br>ание и звуи<br>иске слово<br>сликаем по<br>ание и звуи<br>и мыши). По<br>ройства и п<br>нер». Само<br>имаем про<br>агратный п<br>кликаем «,<br>ках. Порты<br>будет заве<br>лучаем спи | <ul> <li>на Windo</li> <li>нструкций</li> <li>ам помож</li> <li>1010 потраноми</li> <li>1010 потраноми</li> <li>1010 потраноми</li> <li>(становления)</li> <li>(становления)</li> <li>вой кнопк</li> <li>ства». Если</li> <li>е, то выпо</li> <li>экрана). Са</li> <li>поиск по</li> <li>далее перему (по серему (по серему (по серему)</li> <li>ти х32 и ха</li> <li>с разрядно</li> <li>с разрядно</li></ul> | ws 10, если у<br>4 будет видео<br>ет. Для<br>ребуется<br>р (на вашем<br>н, поэтому не<br>1 разрядность<br>«Компьютер»<br>ой мыши и в<br>и значка на<br>лняем поиск п<br>Эткрываем его<br>кажет иконку<br>кнопкой мыши<br>ред вами<br>эредине окна)<br>пункт<br>же он отмечен<br>64. Драйвер<br>эстью. Дело в<br>установить<br>с помощи<br>лов. Путь к<br>омнить – еще<br>цим к установка<br>по этой ссылка<br>рываем окно.<br>1000 ск находи<br>рываем окно.<br>1000 ссылка<br>кликаем на<br>е уже позади,<br>ооцесс поиска<br>зероятность<br>1000 сказано на<br>ичего не<br>определит<br>гановка.<br>водителей и<br>гствует. | юи,<br>и се тт ке<br>е. |

|              |                   | Кликаем «Установить с диска». Имеется в виду не диск с<br>сидирома, а жёсткий диск компьютера. Как вы помните мы<br>скачали и распаковали файлы драйвера заранее.<br>Нажимаем на пункт «Обзор» и переходим в папках к<br>разархивированным файлами. Отбираем один файл в этой<br>папке. Из-за того что стоит сортировка по формату .inf<br>другие файлы отображаться не будут. Кликаем «Открыть».<br>Имя файла будет с цифрами «1010». Путь к файлам<br>установки установлен. Выбранный нами файл содержит<br>информацию для установки. Нажимаем «Ок». Последний<br>пункт. Выбираем драйвер какого из устройств<br>устанавливается. Нажимаем по HP LaserJet 1010 HB (как<br>показано на картинке), а потом кликаем «Далее». Юзеру<br>будет предложено ввести имя принтера, которое будет<br>отображаться в системе а названии и при отправке файлов<br>на печать. Менять что-либо не стоит. Кликаем «Далее» и<br>ждём завершения инсталяции. Процесс крайне быстрый.<br>Разархивированные файлы автоматически копируются в<br>нужные директории системы. После завершения настройки<br>можно отправить на печать пробную страницу. Нажимая<br>кнопку «Готово» завершается процесс установки. После<br>подключения принтера им можно пользоваться. Скачать<br>драйвер HP LaserJet 1010 на windows с официального сайта |
|--------------|-------------------|----------------------------------------------------------------------------------------------------|
|              | Billeder          | Vi fandt 20 billeder på denne side.                                                                                                    |
| <b>v</b>     |                   | 2 alt tags mangler eller er tomme. Tilføj alternativ tekst til dine billeder<br>for at gøre siden mere brugervenlig, og for at optimere din SEO i<br>forhold til søgemaskinerne.                                                                                                    |
|              | Text/HTML balance | Balance : 28%                                                                                                    |
|              |                   | Optimalt! Denne sides text til HTML fordeling er mellem 25 og 70 procent.                                                                                                    |
| 0            | Flash             | Perfekt, ingen Flash objekter er blevet fundet på siden.                                                                                                    |
| $\bigotimes$ | iFrame            | Beklager! Din side har iFrames og det kan medføre i yderst dårlig<br>læsning af søgerobotterne.                                                                                                    |

### SEO Links

| 0 | URL Omskrivning     | Godt. Dine links ser venlige ud!                    |
|---|---------------------|-----------------------------------------------------|
| 0 | Underscores i links | Perfekt! Ingen underscores blev fundet i dine links |

### SEO Links

| 0 | On-page links | Vi fandt et total af 12 links inkluderende 1 link(s) til filer      |
|---|---------------|---------------------------------------------------------------------|
| 0 | Statistics    | Eksterne Links : noFollow 0%<br>Eksterne Links : Sender Juice 8.33% |
|   |               | Interne Links 91.67%                                                |

### On-page links

| Anker                           | Туре    | Juice        |
|---------------------------------|---------|--------------|
| Главная                         | Intern  | Sender Juice |
| LaserJet 1012                   | Intern  | Sender Juice |
| LaserJet 1015                   | Intern  | Sender Juice |
| LaserJet 1018                   | Intern  | Sender Juice |
| LaserJet 1020                   | Intern  | Sender Juice |
| Контакты                        | Intern  | Sender Juice |
| HP LaserJet P1005               | Intern  | Sender Juice |
| HP LaserJet Pro P1102           | Intern  | Sender Juice |
| HP LaserJet Pro MFP M132 series | Intern  | Sender Juice |
| HP deskjet 2320                 | Intern  | Sender Juice |
| Пользовательское соглашение     | Intern  | noFollow     |
| прямой ссылке.                  | Ekstern | Sender Juice |

#### SEO Nøgleord

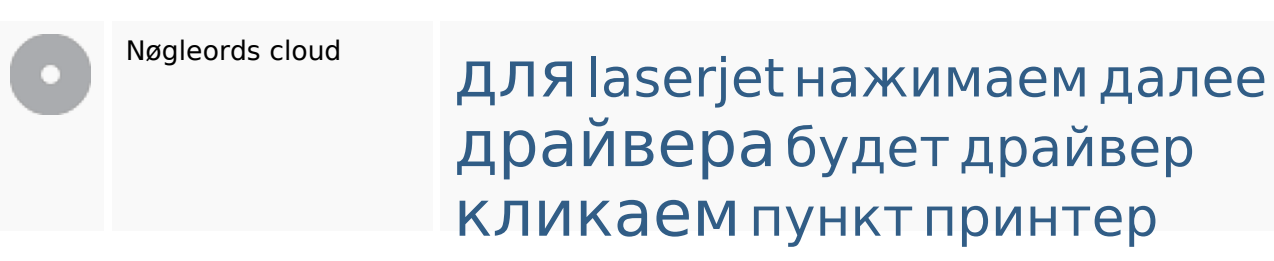

## Nøgleords balance

| Nøgleord | Indhold | Titel | Nøgleord | Beskrivelse | Overskrifte<br>r |
|----------|---------|-------|----------|-------------|------------------|
| кликаем  | 9       | ×     | ×        | ×           | ×                |
| для      | 9       | ¥     | ¥        | ¥           | ¥                |
| драйвера | 9       | ×     | ×        | ×           | ×                |
| нажимаем | 7       | ×     | ×        | ×           | ×                |
| будет    | 7       | ×     | ×        | ×           | ¥                |

# Brugervenlighed

| 0            | Link             | Domæne : hp-laserjet-1010.ru<br>Længde : 19         |
|--------------|------------------|-----------------------------------------------------|
| 0            | Favlkon          | Godt, din side har et Favlcon!                      |
| $\bigotimes$ | Printervenlighed | Vi kunne ikke finde en printer venlig CSS skabelon. |
| 0            | Sprog            | Godt, dit tildelte sprog er ru.                     |
|              | Dublin Core      | Denne side benytter IKKE Dublin Core principperne.  |

### Dokument

| 0            | Dokumenttype    | HTML 5                                                                                                    |
|--------------|-----------------|----------------------------------------------------------------------------------------------------|
| 0            | Kryptering      | Perfekt. Dit Charset er tildelt UTF-8.                                                                                                |
| $\bigotimes$ | W3C Validering  | Fejl : 0<br>Advarsler : 0                                                                                                    |
| 8            | Email Privatliv | Advarsel! Mindst én email adresse er blevet fundet i rå tekst. Brug<br>gratis antispam beskytter for at hemme din email fra spammere. |

### Dokument

| $\bigotimes$ | Udgået HTML     |                | Udgåede tags                                                    | Forekomster                                         |
|--------------|-----------------|----------------|-----------------------------------------------------------------|-----------------------------------------------------|
|              |                 |                | <center></center>                                               | 18                                                  |
|              |                 | Fejl!<br>blive | Vi har fundet udgåede HTML ta<br>r ikke længere understøttet af | ags i din kildekode. Udgåede tags<br>alle browsere. |
|              | Hastigheds Tips |                | Alle tiders! Din webside brug                                   | er ikke nestede tabeller.                           |
|              |                 | ×              | Advarsel! Din webside benyt                                     | er inline CSS kode!                                 |
|              |                 |                | Godt, din website har få anta                                   | l CSS filer                                         |
|              |                 | *              | Perfekt, din website har få Ja                                  | vaScript filer.                                     |
|              |                 | ×              | Ærgerligt, din hjemmeside ik                                    | ke udnytte gzip.                                    |

### Mobil

| 0 | Mobil Optimering | • | Apple Ikon        |
|---|------------------|---|-------------------|
|   |                  | ~ | Meta Viewport Tag |
|   |                  | * | Flash indhold     |

# Optimering

| $\bigcirc$ | XML Sitemap | Stor, din hjemmeside har en XML sitemap.                                                                                                    |  |  |
|------------|-------------|----------------------------------------------------------------------------------------------------|--|--|
|            |             | http://hp-laserjet-1010.ru/sitemap.xml                                                                                                    |  |  |
|            |             | http://hp-laserjet-1010.ru/sitemap.xml                                                                                                    |  |  |
| 0          | Robots.txt  | http://hp-laserjet-1010.ru/robots.txt                                                                                                    |  |  |
|            |             | Stor, din hjemmeside har en robots.txt-fil.                                                                                                    |  |  |
| 8          | Analytics   | Mangler<br>Vi har ikke registrerer en analyseværktøj installeret på denne<br>hjemmeside.                                                                                                    |  |  |
|            |             | Web analytics kan du måle besøgendes aktivitet på dit websted. Du<br>bør have mindst én analyseværktøj installeret, men det kan også være<br>godt at installere et sekund for at krydstjekke data. |  |  |